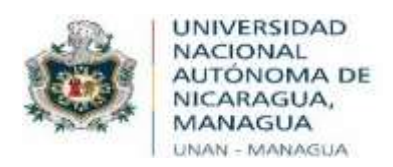

Vicerrectorado General

Dirección de Gestión de la Calidad Institucional Departamento de Evaluación Institucional

"2020: Año de la Educación con Calidad y Pertinencia"

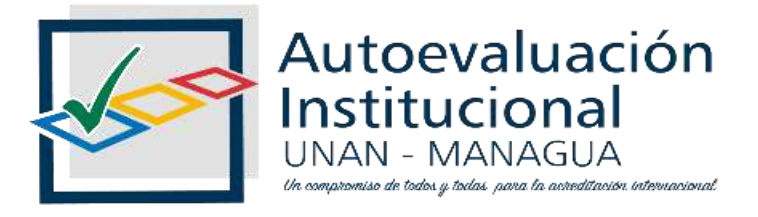

# Proyecto de Autoevaluación Institucional Con fines de acreditación UNAN-Managua

# **Instructivo de usuario** Aplicación de la Técnica Encuesta

Managua, 26 de octubre 2020

| A la Libertad por la Universidad!

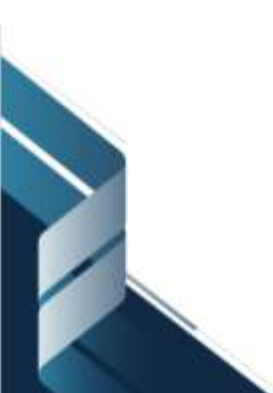

### Introducción

En el marco de la fase de aplicación de los instrumentos, se presenta el instructivo de usuario, que aborda los pasos generales para el acceso al instrumento de recolección de información de la técnica de Encuesta.

Las siguientes instrucciones llevan al paso a paso para acceder, ingresar y enviar correctamente la información al sistema de acreditación.

### Habilitación del instrumento

El instrumento estará habilitado en el SIGI - UNAN/Acreditación, para su respectivo llenado por las fuentes de información. A continuación, seguir las siguientes las instrucciones:

<u>Paso 1:</u> Ingrese al portal web institucional del SIGI UNAN (<u>https://sigi.unan.edu.ni/PortalSIGI/</u>)

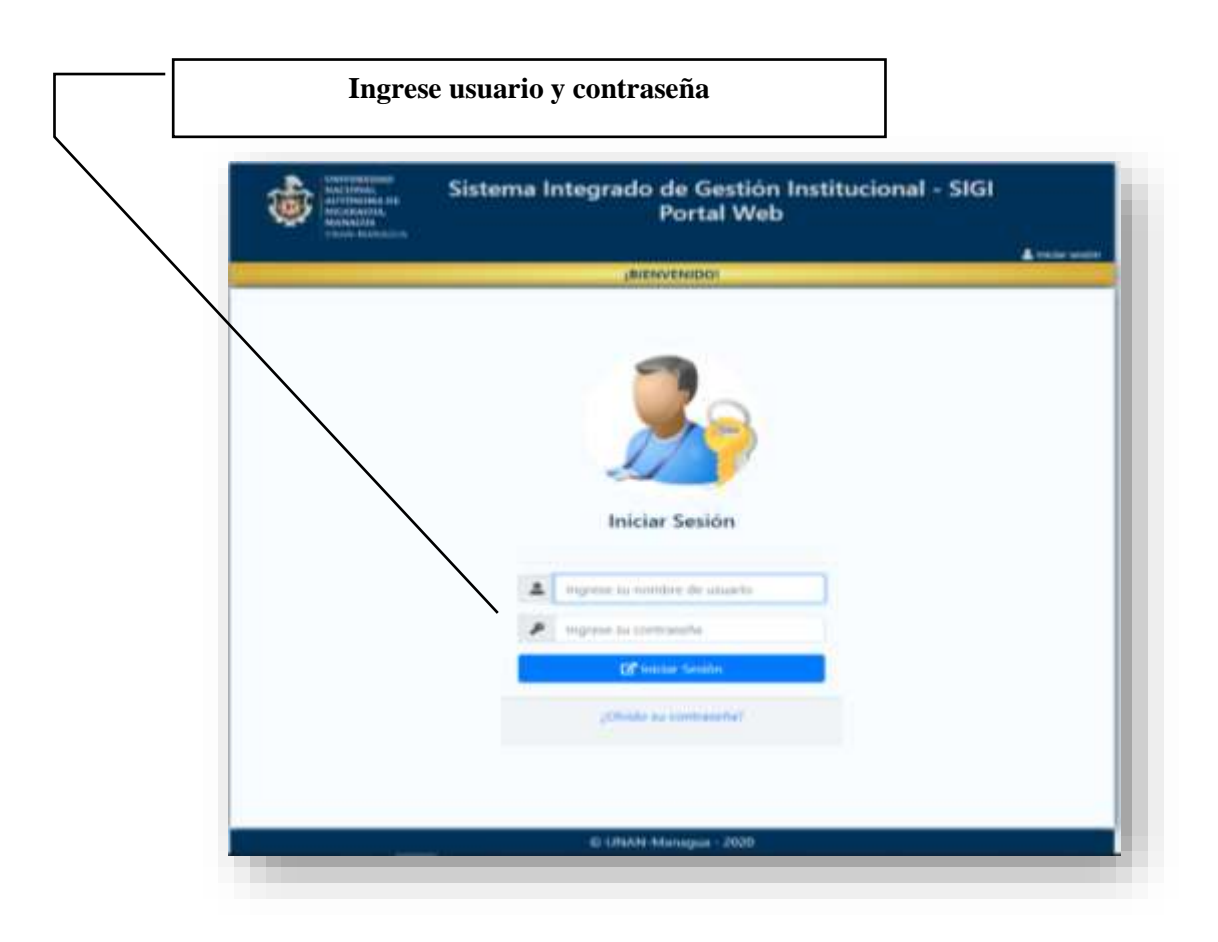

<u>Paso 2:</u> Acceder al sistema automatizado de autoevaluación institucional mediante un clic en el icono "Acreditación"

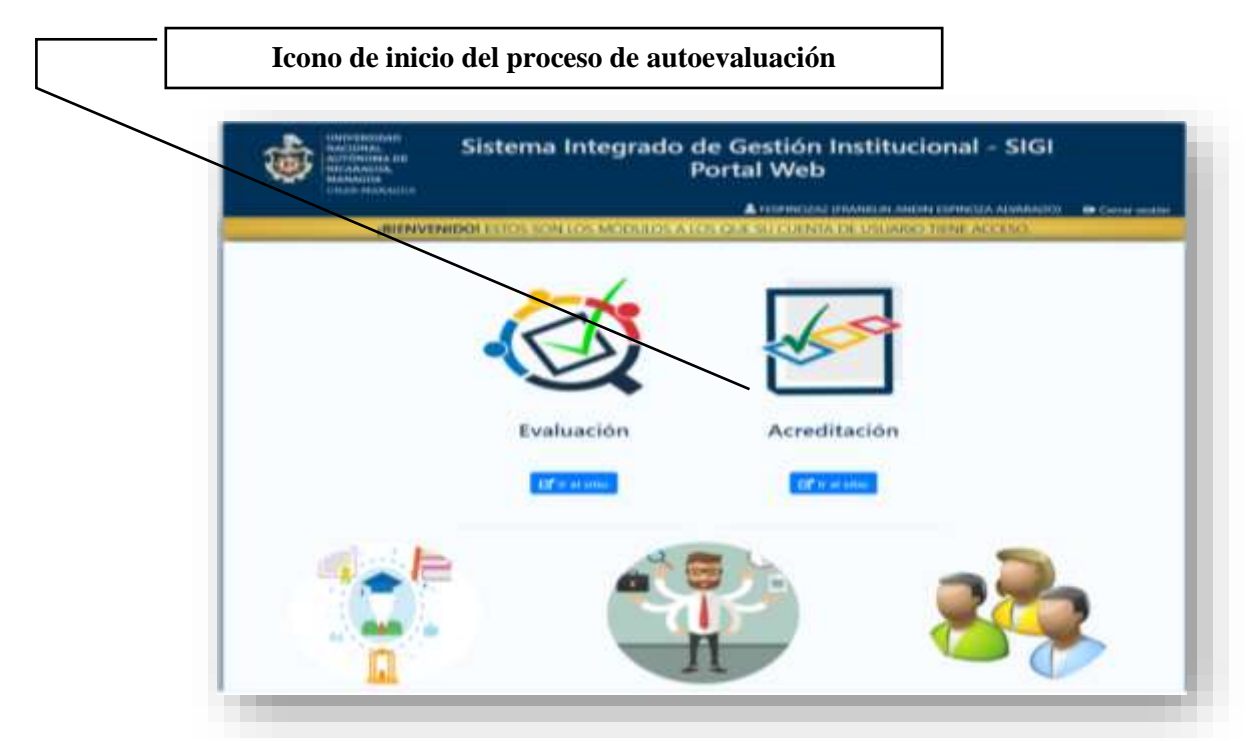

<u>Paso 3:</u> Acceder a los instrumentos de autoevaluación institucional mediante un clic en el módulo Instrumentos / Asignaciones

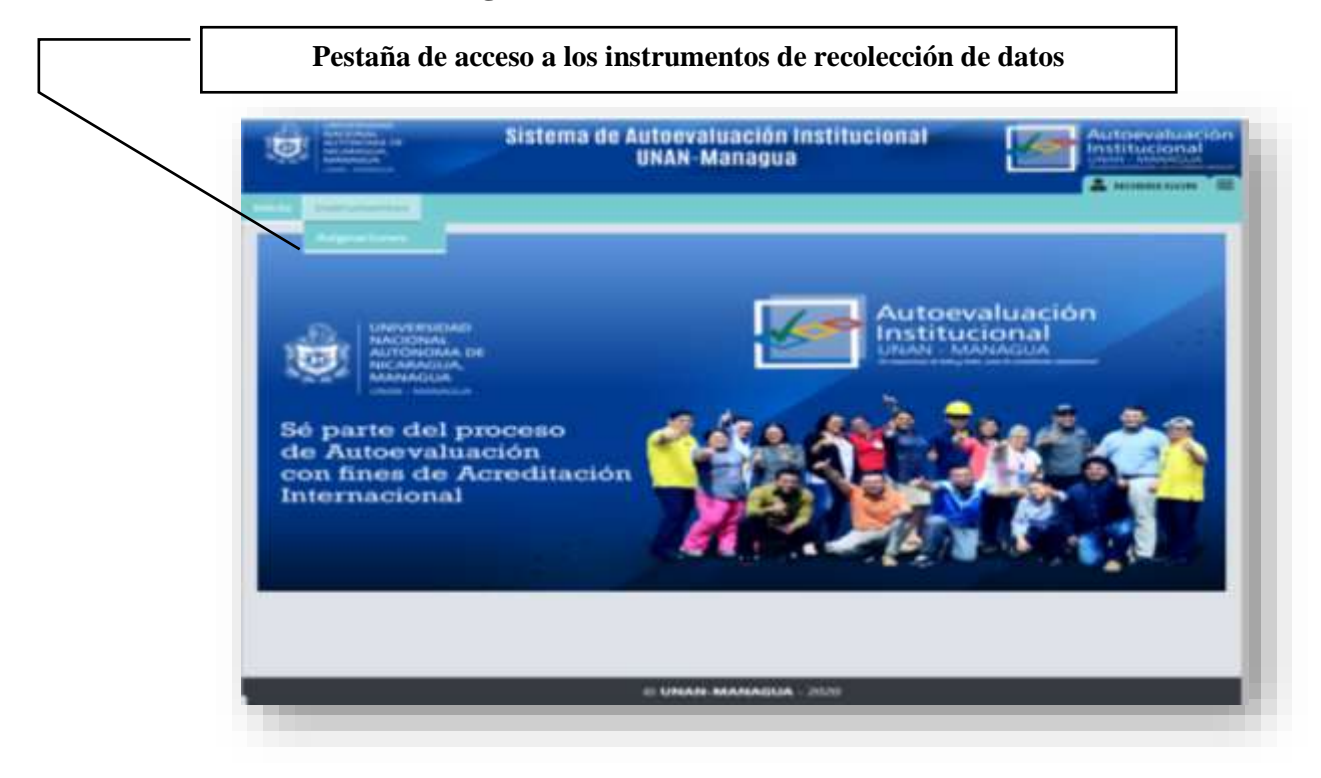

<u>Paso 4:</u> Acceder a la aplicación del instrumento de recolección de datos mediante un clic en el icono de edición.

| 11                                                           | acer clic en el icono de "Ac | ciones edita | ır"        |          |
|--------------------------------------------------------------|------------------------------|--------------|------------|----------|
| nstrumentos Catálogo                                         | 55                           |              |            |          |
| ∃ Instrumentos a                                             | asignados                    |              |            |          |
|                                                              |                              |              |            |          |
| 🛛 Actualizar resultado                                       |                              |              |            |          |
| C Actualizar resultado                                       |                              |              |            |          |
| ∂ Actualizar resultado<br>otal: 1 / 1<br>Tipo de instrumento | Instrumento                  | Año          | Completada | Acciones |

Paso 5: Llenado del instrumento de recolección de datos.

| LE Kr             | cuesta                                                              |                                                                                                    |                                                                                                    |
|-------------------|---------------------------------------------------------------------|----------------------------------------------------------------------------------------------------|----------------------------------------------------------------------------------------------------|
|                   |                                                                     |                                                                                                    |                                                                                                    |
| 1 Int             | troducción                                                          |                                                                                                    |                                                                                                    |
| Em -              | el marco de la Autoevaluación Insti<br>UNL consideramos de mucha in | nacional con fines de Acreditación, que es                                                                                                    | tà Bevando a efecto la UNAN Managua - CEAF                                                                                                    |
| tinaria<br>israel | unistradas tienen caracter confid-                                  | mciat. Su opinión será respetada y utili                                                                                                    | zada solamente para fines de autoevaluació                                                                                                    |
|                   | 2                                                                   |                                                                                                    |                                                                                                    |
| De                | itos Generales                                                      |                                                                                                    |                                                                                                    |
|                   |                                                                     | and the second second sec | When we have a start to show the start of the first start of the start of the start |
|                   | annardena Managallena                                               | Edad                                                                                                    | Tiempo de laborar en la institución                                                                                                    |
| 2                 | en antina Massadha                                                  | Edad<br>37                                                                                                    | Thempo de laborar en la institución                                                                                                    |
|                   | Massuline     O                                                     | Edad<br>37<br>Facultad, Institute a Centre que                                                                                                    | Directión a la que pertenece                                                                                                    |
| -                 | esinte dende importe classe 01. Recinte Universitario "Bube *       | Edad<br>37<br>Facultad, instituto a Centro que<br>pertaneca                                                                                                    | Directión a la que pertenece                                                                                                    |
|                   | Ol. Recipito Universitario "Bube ~                                  | Edad<br>37<br>Facultad, instituto a Centro que<br>pertenses<br>Ciencias e Ingeniería                                                                                                    | Direction a la que pertenece                                                                                                    |
|                   | Massuline                                                           | Edad<br>37<br>Facultad, instituto a Centro que<br>pertaneza<br>Ciencias e Ingeniería                                                                                                    | Directión a la que pertenece                                                                                                    |

#### Nota:

En caso de la encuesta a Docentes: Si pertenece a una facultad, favor repetir en la ventana "*Dirección que pertenece*", el mismo nombre de la Facultad.

| 1.8.1. La            | infræstenstura<br>jación científica                                                                                                    | y el equiparnier<br>y vinculación. | eto esistentes proj | rician la gestión univer | itaria y el desarroll | o de las procesos de forma  |
|----------------------|----------------------------------------------------------------------------------------------------|------------------------------------|---------------------|--------------------------|-----------------------|-----------------------------|
|                      | inquipamienta ca<br>ihuy de acuerda<br>O                                                                                                    | De sevente la                      | En desenante<br>O   | May en desecuende        | n de sus funciones    | sustantivas.                |
| 1.3.2. ()<br>Nortani | access a los sar<br>ivas de la 165.                                                                                                    | vicioe de inform                   | nación e informiti  | un y a los laboratorins  | artisface las riocesi | dades de las funciones      |
| 1Co                  | nozco las forma                                                                                                    | s de evaluación                    | de los servicios de | e información e informa  | iticos de la univers  | idad.                       |
| 1                    | of the processing of the second second secon | O                                  | En desauserola      | Shay on dessenards       | 0                     |                             |
| 2. El                | acceso a los serv                                                                                                    | ricios de inform                   | ación e informatio  | os satisface las necesió | iades de las funcion  | ses sustantivas a la comuni |
|                      | hey de acuerda<br>O                                                                                                    | Os scientific                      | En desenverde<br>O  | May en desseuerdie<br>O  | No st                 |                             |
| _                    |                                                                                                    |                                    |                     |                          |                       |                             |

Paso 6: Finalización del proceso de aplicación del instrumento de recolección de datos.

| tLo  | s programas de i                                                                                                    | internacionaliza              | ción son conocido                  | s y utilizados por la co                            | munidad acadér              | nica.                             |
|------|----------------------------------------------------------------------------------------------------|-------------------------------|------------------------------------|-----------------------------------------------------|-----------------------------|-----------------------------------|
| 10   | olog de asuerda                                                                                                    | Ov acuerdo                    | En desacuerdo<br>O                 | Muy en desacuerdo                                   | Ö                           |                                   |
| IZ L | na peogramaa îm<br>en en la comunid                                                                                                    | titucionales de<br>lact       | internacionalizacio                | 50 promuevon el interc                              | ambio académi               | co y de investigación, y se       |
|      | and the second second se |                               |                                    |                                                     |                             |                                   |
| 1Lo  | s programas de i                                                                                                    | nternacionaliza               | ción promueven la                  | integración y el inters                             | ambio académi               | co en América Latina y el Caribe. |
| 1Lo  | s programas de i<br>Viuy de ansenio<br>O                                                                                                    | nternacionaliza<br>De acuente | ción promueven la<br>En desecuerda | a integración y el inters<br>May en deserverde<br>O | ambio académi<br>Na sé<br>O | co en América Latina y el Caribe. |

Una vez llenado del instrumento dar "clic en finalizar", se guardará por completo el instrumento y quedará finalizado el proceso.